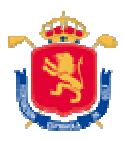

# MANUAL FOR EUROPEAN FEDERATIONS:

# **SPANISH INTERNATIONAL CHAMPIONSHIPS**

1. CONFIRMATION OF CURRENT HANDICAP 2. ENTER NEW PLAYERS

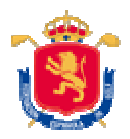

# HOW A FOREIGN FEDERATION CAN APPROVE THAT A FOREIGN PLAYER CAN PLAY A TOURNAMENT IN SPAIN.

## www.rfegolf.es

The federation must be registered in order to validate foreign players. If the foreign federation is already registered it should go to **ENTER** and type your login and password.

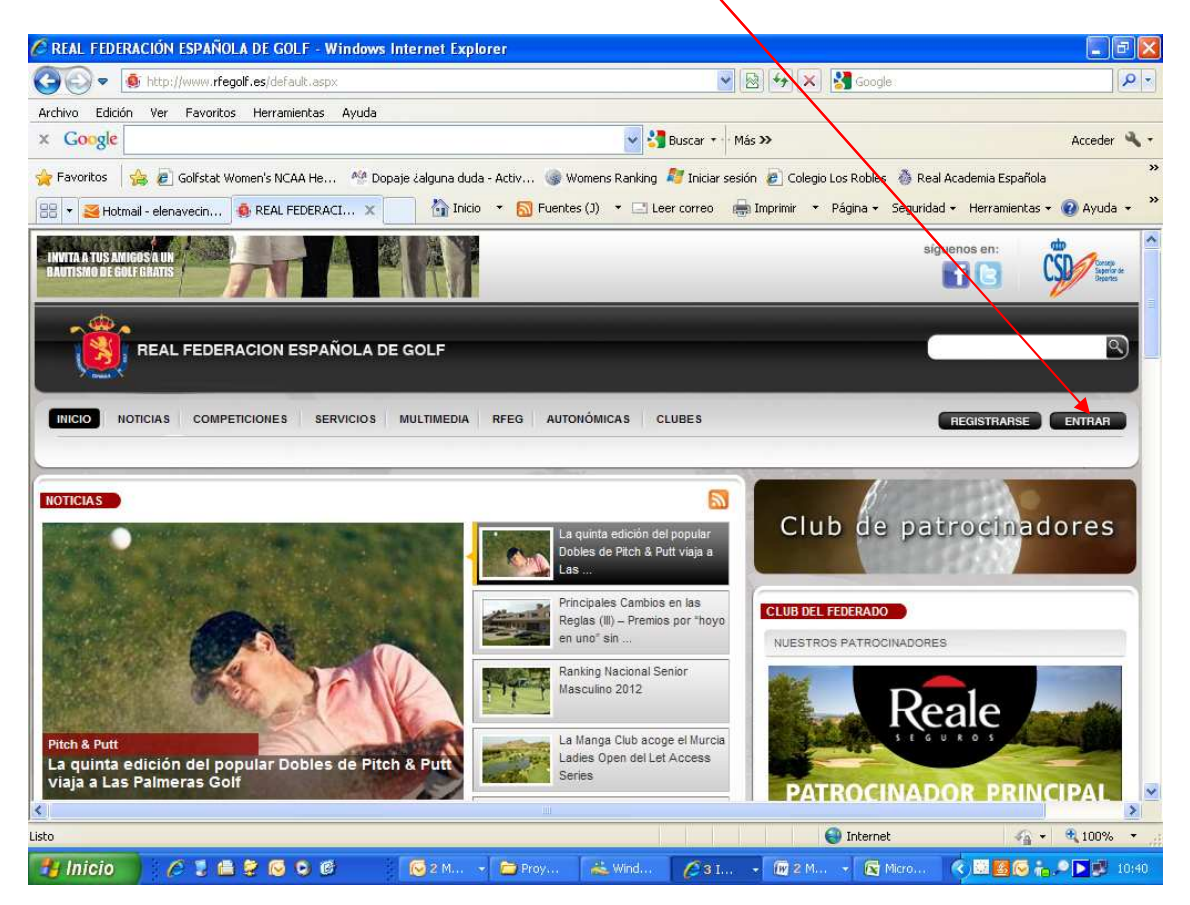

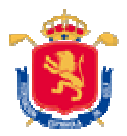

## 1.-Enter login and password received

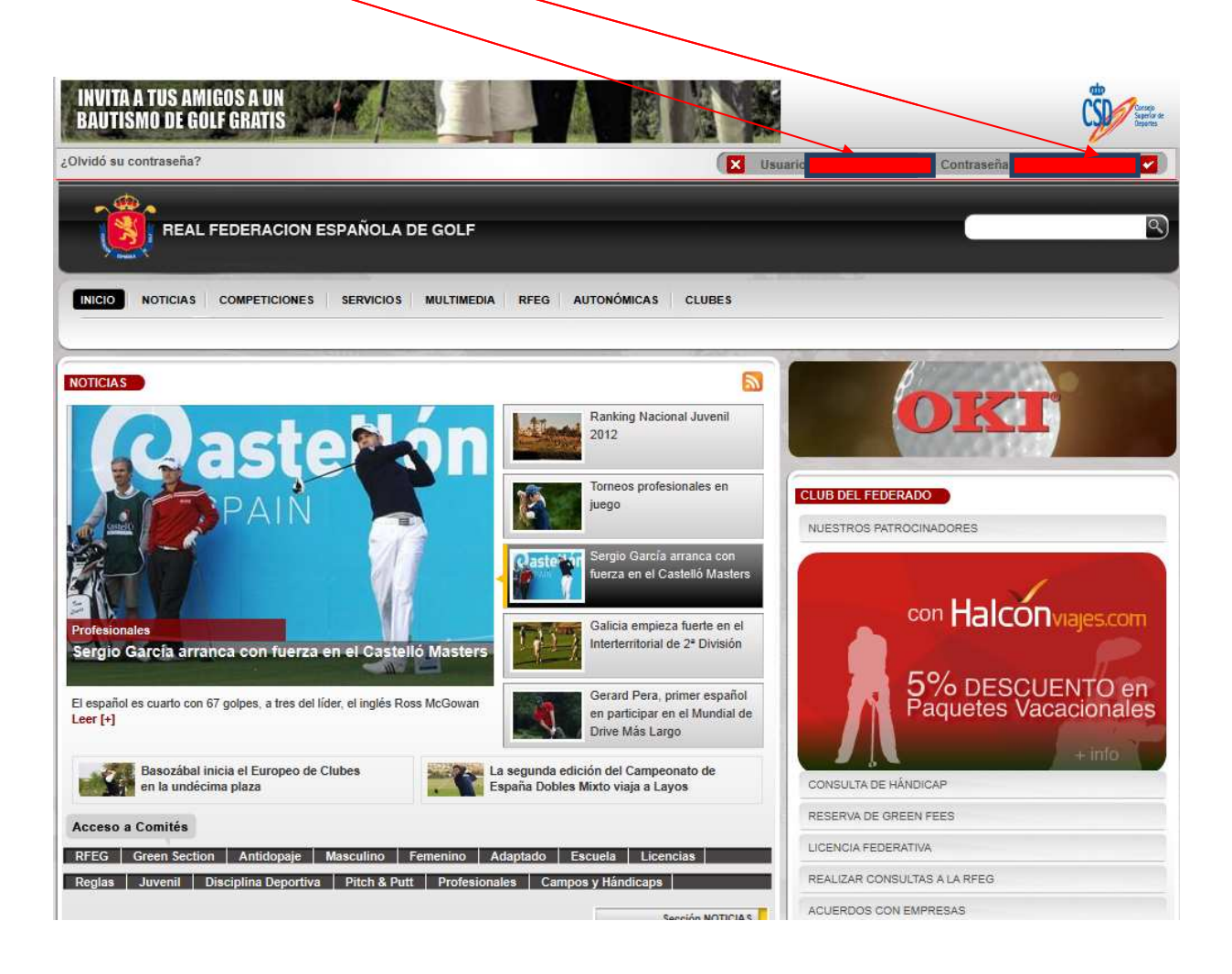

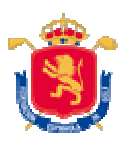

## 2.-Click on Admin Federation

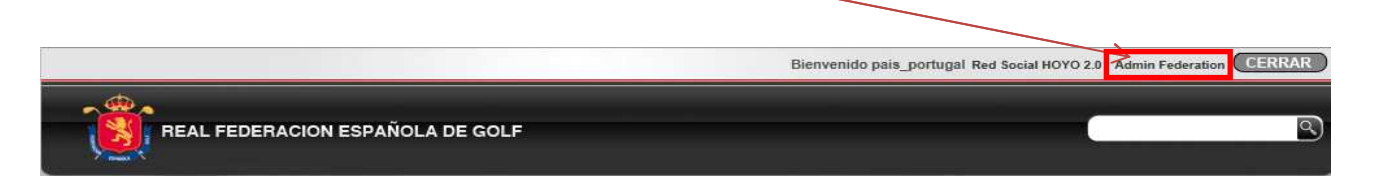

You will have access to "ENTRIES ONLINE" (Section where the competitions will only appear with enabled online registration).

| 🕽 💽 🔻 🧕 http://www. <b>rfegolf.es</b> /default.aspx                                                     |                                                                                  | 🖌 🐼 🖘 🔀 Google                   | <u>م</u>               |
|----------------------------------------------------------------------------------------------------|----------------------------------------------------------------------------------|----------------------------------|------------------------|
| rchivo Edición Ver Favoritos Herramientas Ayuda                                                         |                                                                                  |                                  |                        |
| Google                                                                                                  | Más »                                                                            | 🚽 Acceder 🌂 🕇                    |                        |
| 💡 Favoritos 🛛 🍰 🧟 Golfstat Women's NCAA He 🦓 Dopaje čalg                                                | una duda - Activ 🎯 Womens Ranking 🗾 Iniciar s                                    | sesión 🧧 Colegio Los Robles      | ia Española            |
| REAL FEDERACIÓN ESPAÑOLA DE GOLF                                                                        |                                                                                  | 🔹 🔯 👻 📑 🖶 🔹 Página 🗸 Seguridad   | J 🕶 Herramientas 🕶 🕜 🕶 |
| INICIO NOTICIAS COMPETICIONES SERVICIOS MULTI                                                           | MEDIA RFEG AUTONÓMICAS CLUBES                                                    | REGIS                            | TRARSE ENTRAR          |
|                                                                                                    |                                                                                  | B'                               |                        |
| ROTICIAS                                                                                                | Internacional de España Strop<br>Play Femenino 2012                              | NNIE WA                          | LKER.                  |
| - CA                                                                                                    | Reglamento de los Puntuables<br>Zonales Juveniles 2012                           | CLUB DEL FEDERADO                |                        |
|                                                                                                    | José Dávila defiende el thulo de<br>campeón de España de<br>Profesionales Senior | Real                             | e                      |
| Profesionales<br>José Dávila defiende el título de campeón de Espa<br>de Profesionales Senior Masculino | aña                                                                              | VENTAJAS EXCL                    |                        |
| Se celebra en La Torre entre el 26 y el 28 de octubre Leer [+]                                          | Sánchez y Hedberg,<br>ganadores del Lacoste<br>Promesas Sant Joan                | PARA JUGADORES                   | DE GOLF<br>+ info      |
| Sergio García gana a lo grande el<br>Castelló Masters                                                   | Gonzaga Escauriaza concluye su<br>mandato como Presidente de la EGA              | INSCRIPCIONES ONLINE/ ENTRIES ON | LINE                   |
| Acceso a Comités                                                                                        |                                                                                  | RESERVA DE GREEN FEES            |                        |
| RFEG Green Section Antidopaie Masculino Femen                                                           | ino Adaptado Escuela Licencias                                                   | LICENCIA FEDERATIVA              |                        |
|                                                                                                    |                                                                                  |                                  |                        |

Once you select the competition that we want to register you should press on the following symbol:

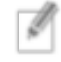

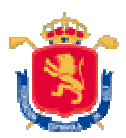

# Then must validate that it is a foreign federation accessing to **I'm a foreign federation**:

### Soy un Federado

Seleccione esta opción si usted es un federado de la Real Federación Española de Golf y desea inscribirse de forma particular en vez de a través de su olub, para ello deberá estar registrado en el portal e identificado como federado.

#### Soy un Club / Federacion

Seleccione esta opción si usted es el administrador de un club/federación y deses inscribir jugadores, para ello deberá iniciar sesión con el login de su club/federación proporcionado per la Real Federación Española de Golf.

### I'm a foreign player.

Select this option if you are a foreign federated player and you want to register in a competition. I'm a foreign federation.

Select this option if you are a foreign federation to register players.

| License    | Full Name           | Handicap | Email                     | Club        | Mobile<br>Number | Validate |
|------------|---------------------|----------|---------------------------|-------------|------------------|----------|
| 201144     | Cristiano Ronal     | 24       | nuin01@hotmail.com        | Real Madrid | 651315503        | <b>F</b> |
| 201145     | Cristiano Ronaldo   | 24       | pablo.nuin@hotmail.com    | Real Madrid | 651315503        |          |
| 2012       | Cristiano Ronaldito | 24       | pablo.nuin@hotmail.com    | Real Madrid | 651315503        |          |
| 2013       | ныны                | 24       | gudrun@ciatorrebreva.comd | aaa         | ahahah           |          |
| 2014       | аза                 | 24       | nuin01@hotmail.com        | aaa         | ааа              |          |
| aaa        | sssdsd              | 25       | nuin01@hotmail.com        | aaa         | aaa              |          |
| 2016       | 3333                | 24       | nuin01@hotmail.com        | 333         | aaaa             | (77)     |
| 2017       | bbb                 | 24       | nuin01@hotmail.com        | aaa         | aaaa             | <b>m</b> |
| 2018       | sssdsdaa            | 25       | nuin01@hotmail.com        | aaa         | aaa              |          |
| 2019       | sssdsdaa7           | 25       | nuin01@hotmail.com        | 888         | aaa              | <b>F</b> |
| 20110      | bbb111              | 13       | nuin01@hotmail.com        | 111         | аза              |          |
| 20111      | aaa12               | 11       | nuin01@hotmail.com        | 111         | 212112           |          |
| Por12XXXXX | Nany                | 24       | nuin01@hotmail.com        | aa          | 656565           |          |
| POR13XXXXX | Hola                | 24       | nuin01@hotmail.com        | asas        | alsask           |          |

Validate & confirm selected players Go to Competition Microsite

The foreign federation must check if the player's handicap is correct (format 00.0 with "-" for players with handicap better than scratch). Otherwise, the federation must introduce the current exact handicap. Our system will validate if the players handicap meets the requirements to be admitted.

Once checked or corrected by filling the box next to the handicap, click on **VALIDATE** & **CONFIRM SELECTED PLAYERS** 

## How to add new players

Fill the form located at the top of the page and click on "register" button to finish

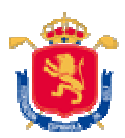

| REGISTER PLAYER |                   |   |  |  |  |  |
|-----------------|-------------------|---|--|--|--|--|
| Full Name       |                   |   |  |  |  |  |
| Mobile Number   |                   |   |  |  |  |  |
| Address         |                   |   |  |  |  |  |
| Birthdate       | Día 🗙 Mes 🖌 Año 👻 |   |  |  |  |  |
| Club            |                   |   |  |  |  |  |
| Hándicap        |                   |   |  |  |  |  |
| Gender          | Select a gender   |   |  |  |  |  |
| Country         | Portugal          | ÷ |  |  |  |  |
| Email           |                   |   |  |  |  |  |
|                 | Register          |   |  |  |  |  |